## بسمه تعالى

 ۱. قابل توجه دانشجویان گرامی؛ برای عضویت در سامانه سما لایو برای بر گزاری کلاس های مجازی دانشگاه، آدرس www.samalive.ir را در مرور گر خود (ترجیحا مرور گر گو گل کروم) باز کنید.

## ۲. در مرحله دوم روی گزینه ورود/ثبت کلیک نمایید.

| ک سالام × ۲             | -page                    |                         |           |            | - 0 ×   |
|-------------------------|--------------------------|-------------------------|-----------|------------|---------|
| eter hand               | li                       | مالايو سماكلاس تماسياما | سمائلين س | ىما.لايوائ | ·<br>نا |
| <u>^</u>                | مالايم                   |                         |           |            |         |
| 42                      | ین جامعه آموزشی در ایران | بزرگ تر                 | 151       |            |         |
| L                       |                          |                         |           |            |         |
| ی دردد به سامانه سالایو | لمک روی این قست برا      | م عله دوم :             |           | 180-       | -       |
|                         |                          | 1                       |           | 1KAT       |         |
|                         |                          | 1                       |           | 1061       |         |
|                         |                          |                         |           |            |         |
|                         |                          |                         | Mar Mar   |            |         |
|                         | Alla                     |                         |           | atter      |         |
|                         |                          | - ` <b>\$</b> 7         |           |            |         |
|                         |                          |                         |           |            |         |
|                         |                          |                         |           |            |         |

۳. در این مرحله روی آیکن سماسامانه کلیک کنید.

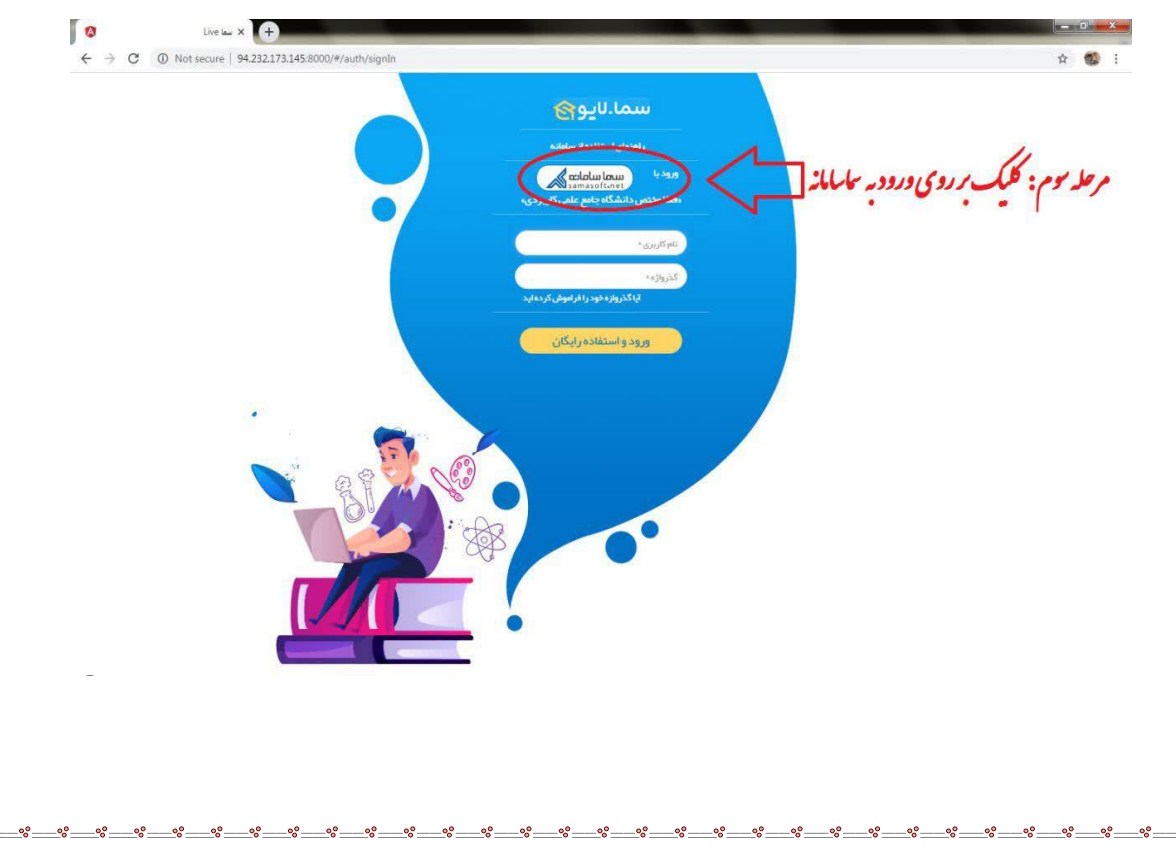

۴. در این مرحله مانند سامانه هم آوا عمل کرده و با وارد کردن کدملی و رمز عبور وارد .
۳. در این مرحله مانند سامانه هم آوا عمل کرده و با وارد کردن کدملی و رمز عبور وارد .
۳. در این مرحله مانند سامانه هم آوا عمل کرده و با وارد کردن کدملی و رمز عبور وارد .

سامانه دکمه F5 را بزنید

مرحله چهارم : وارد کردن کدیلی ه قست کاربری و رمز حور سایانه مم آداد قست کله مورد کلیک بر روی دکم ورود

۵. هم اکنون شما وارد فضای کاربری خود در آموزش مجازی شده اید. در این مرحله توجه داشته باشید

که پیام ها و اعلان هایی که اساتید برای تشکیل کلاس ارسال می کنند را تایید کنید تا حضورتان در کلاس مذکور ثبت گردد و بتوانید از کلاس ها استفاده نمایید.

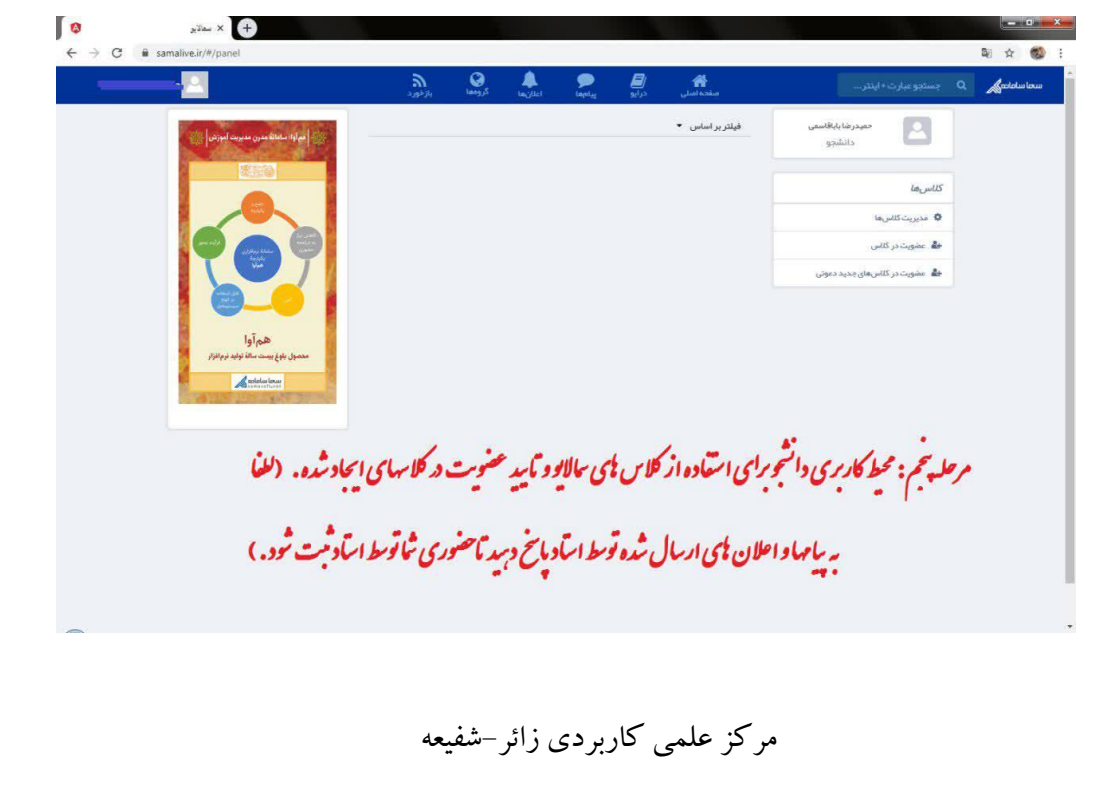